# AUTOMATRÍCULA PASO A PASO PARA ESTUDIANTES DE GRADOS Y MÁSTERES UNIVERSIDAD DE BURGOS

#### CONTENIDO:

- 1. Acceso e identificación
- 2. Realizar la matrícula
- 3. Datos personales
- 4. Cuestionario estadístico
- 5. Elección de asignaturas y grupos de teoría
- 6. Información del pago
- 7. Confirmación de la matrícula
- 8. Documentos: impreso de matrícula y abonaré
- 9. Elección de grupos de prácticas
- 10. Consulta y modificación de matrícula
- 11. Documentación a aportar

#### **1. ACCESO E IDENTIFICACIÓN**

El acceso al programa de automatrícula se realiza desde la página web de la Universidad de Burgos <u>www.ubu.es</u> en la secretaría virtual <u>https://secretariavirtual.ubu.es</u>

| UNIVERSIDAD<br>DE BURGOS<br>Cempus de Excelencia INTERNACIONAL | Conócenos Futuros estudiantes Estudiantes ♥ PDI ♥ PAS ♥ Empresas Alumni<br>SEDE ELECTRÓNICA SECRETARÍA VIRTUAL UBUVIRTUAL BIBLIOTECA Q<br>Emei English ♥ Mapas € +34 947 258700 थ info@ubu.es |
|----------------------------------------------------------------|----------------------------------------------------------------------------------------------------|
| UNIVERSIDAD DE BURGOS                                          | • IDENTIFICACIÓN                                                                                                    |
| Iniciar sesión                                                 | <b>9</b> GUÍA AUTOMATRICULA                                                                                                    |
| Lusuario/a                                                     |                                                                                                    |
| Contraseña                                                     |                                                                                                    |
| OBTENER CONTRASEÑA                                             | Entrar                                                                                                    |

El nombre de usuario y contraseña son:

- <u>Estudiantes de nuevo ingreso a grados por procedimiento de preinscripción ordinario</u>: el usuario (nº de DNI o documento identificativo) y la contraseña son los mismos que los utilizados para realizar la preinscripción a las universidades públicas de Castilla y León. Tras formalizar la matrícula, el usuario pasa a ser la dirección de correo electrónico asignada por la universidad, que figura en el impreso de la matrícula.
- <u>Estudiantes de nuevo ingreso fuera del procedimiento de preinscripción ordinario</u> (admisiones a másteres, a grados fuera de plazo o por vía de continuidad de estudios...): El

usuario (dirección de correo electrónico asignada por la universidad) y la contraseña se pueden obtener en la secretaría virtual <u>https://secretariavirtual.ubu.es</u>

• <u>Estudiantes que continúan los mismos estudios</u>: El usuario es la dirección de correo electrónico asignada por la universidad y la contraseña es la misma que utilizan actualmente.

Si no conoce su usuario o contraseña, puede obtenerla en https://ubunet.ubu.es/caducada/olvido.seu

Información sobre identificación de alumnos: <u>http://www.ubu.es/acceso-admision-y-matricula/matricula/matricula/de-grado/instrucciones-y-normas-de-matricula/identificacion-de-alumnos</u>

#### 2. REALIZAR LA MATRÍCULA

En la secretaría virtual, hay que seguir la ruta: Estudios oficiales>Matrícula>Alta de Matrícula.

Inicio

| • AVISO DE SEGURIDAD Esta<br>Se prohíbe explícitamente el a<br>de seguridad. | á usted accediendo a un Sistema de Información<br>cceso de usuarios no autorizados. En cumplime | propiedad de la Universi<br>nto del Esquema Naciona | dad de Burgos. Sólo los usuarios autorizado<br>I de Seguridad todo intento no autorizado s |
|------------------------------------------------------------------------------|-------------------------------------------------------------------------------------------------|-----------------------------------------------------|--------------------------------------------------------------------------------------------|
| Aplicaciones                                                                 |                                                                                                 |                                                     |                                                                                            |
| Estudios o                                                                   | oficiales Solicitud de i                                                                        | nstancias                                           | Estudios propios                                                                           |
|                                                                              | A Inicio                                                                                        | Estudios ofi                                        | ciales                                                                                     |
|                                                                              | Preinscripción de máster<br>oficial                                                             | >                                                   |                                                                                            |
|                                                                              | Preinscripción de doctorado                                                                     | >                                                   |                                                                                            |
|                                                                              | Matrícula                                                                                       | ~                                                   |                                                                                            |
|                                                                              | Alta de Matrícula<br>Modificación matrícula<br>Consulta de Matrícula                            |                                                     |                                                                                            |
|                                                                              | Introducción datos estadísticos                                                                 |                                                     |                                                                                            |
|                                                                              | Inscripción a grupos no<br>matriculables                                                        | >                                                   |                                                                                            |

En la pantalla de matrícula hay que seguir en orden los pasos señalados en la línea. El cuadrado rojo indica el paso activo.

| Nombre y<br>apellidos | Maria Apellido Apellido                                 | DNI                 | 07851544B           |  |
|-----------------------|---------------------------------------------------------|---------------------|---------------------|--|
| Año                   | 2023/24-0                                               |                     |                     |  |
| Centro                | 43 - Facultad de Ciencias                               | NIA                 | 1004169             |  |
| Estudio               | 37 - GRADO EN CIENCIA Y TECNOLOGÍA DE LOS<br>ALIMENTOS  | Tipo de<br>Estudios | 5 - Grado           |  |
| Plan de estudios      | 137 - GRADO EN CIENCIA Y TECNOLOGÍA DE LOS<br>ALIMENTOS | Especialidad        | 0 - No<br>informado |  |

#### **3. DATOS PERSONALES**

Se debe comprobar y cumplimentar todos los campos de esta pantalla con los datos personales. Al finalizar pulsar el botón "Siguiente" o el paso siguiente "Cuestionario estadístico".

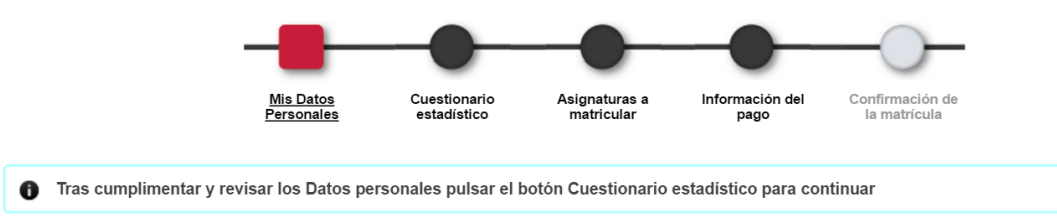

Este campo es para introducir el **número de la Seguridad Social** asignado al estudiante, a efectos de seguro escolar.

|                             |             | GESTIONAR DATOS PERSON | LES |
|-----------------------------|-------------|------------------------|-----|
| Número de la Segurid        | ad Social   | I                      |     |
|                             | DO          | DOMICILIO HABITUAL —   |     |
| Fuera de España             |             |                        |     |
| País                        | España      | ~                      |     |
| Domicilio                   | Plaza Mayor |                        |     |
| Código postal               | 37001       | $\mathbf{\rho}$        |     |
| Localidad                   | SALAMANCA   | <b>A</b>               |     |
| Provincia                   | Salamanca   |                        |     |
| Teléfono                    | 923111111   |                        |     |
| DOMICILIO DURA<br>Domicilio | casa        |                        |     |
| Código postal               | 09001       | P                      |     |
| Localidad                   | BURGOS 🔎    |                        |     |
| Provincia                   | Burgos      |                        |     |
|                             |             |                        |     |
| País                        | España      |                        |     |

Para continuar es obligatorio leer y aceptar la información básica sobre el **tratamiento de los datos personales** y marcar la opción elegida sobre los consentimientos consultados.

| INFORMACIÓN BÁSICA SOBRE EL TRATAMIENTO DE LOS DATOS PERSONALES                                                                                                    |
|----------------------------------------------------------------------------------------------------|
| Finalidad de los datos: Formalización y tramitación de la matrícula en los estudios elegidos y gestión de la actividad académica y del expediente administrativo.                                                                |
| Responsable: Universidad de Burgos. Únicamente cederá datos con autorización del titular o para finalidades relacionadas con sus<br>competencias definidas en la Ley Orgánica 2/2023, de 22 de marzo, del Sistema Universitario. |
| Derechos: Acceso, rectificación, supresión, portabilidad, limitación u oposición al tratamiento. Delegado de protección de datos<br><u>dpd@ubu.es</u>                                                                            |
| Información completa en https://www.ubu.es/protecciondatosmatricula_                                                                                                    |
| He leído el texto sobre el tratamiento de datos y acepto                                                                                                    |

| ¿Autoriza a la Un<br>ofertas de emple                   | iversidad de Burgos al tratamiento de sus datos personales para cederlos a entidades y/o empresas que realicen<br>o y prácticas durante su permanencia en la universidad y posteriormente?                                        |   |
|---------------------------------------------------------|----------------------------------------------------------------------------------------------------|---|
| Tiene derecho a<br>la secretaría de s                   | revocar la autorización prestada en cualquier momento desde la secretaría virtual o mediante un correo electrónico a<br>u centro.                                                                                                 |   |
| Autorizo                                                |                                                                                                    |   |
| ○ No autorizo                                           |                                                                                                    |   |
|                                                         |                                                                                                    |   |
|                                                         |                                                                                                    | ٦ |
| ¿Autoriza el trata<br>culturales y depo<br>universidad? | miento de sus datos para recibir información institucional de la Universidad de Burgos relativa a actividades<br>rtivas, a oferta de estudios y cursos y a ofertas de empleo y prácticas con posterioridad a su permanencia en la |   |
| Tiene derecho a<br>electrónico a la s                   | revocar el consentimiento prestado en cualquier momento desde su secretaría virtual o mediante un correo<br>ecretaría de su centro.                                                                                               |   |
| Autorizo                                                |                                                                                                    |   |
| ○ No autorizo                                           |                                                                                                    |   |
|                                                         | DATOS DE NACIMIENTO                                                                                                    |   |
| Fuera de España                                         |                                                                                                    |   |
| Fecha de nacimiento                                     | 12/12/2000                                                                                                    |   |
| País de nacimiento                                      | España ~                                                                                                    |   |
| Localidad                                               | BURGOS                                                                                                    |   |

|   | País nacionalidad | Españ |                           |               |                 |      |
|---|-------------------|-------|---------------------------|---------------|-----------------|------|
|   |                   |       |                           |               |                 |      |
| F | Pulsando sobre la | luna  | se muestra un buscador de | calidades v c | ódiaos nostales | Para |

Pulsando sobre la lupa, se muestra un buscador de localidades y códigos postales. Para el **código postal de nacimiento** es válido cualquier código postal de la localidad de nacimiento.

| La localidad                                    | contiene     Burgos |                   |                 |
|-------------------------------------------------|---------------------|-------------------|-----------------|
|                                                 | م                   | Buscar            | DATOS DE CONTAC |
|                                                 |                     |                   |                 |
| Teléfono Móvil                                  | 1234567             | 89                |                 |
| Teléfono Móvil<br>Otro teléfono móvil           | 1234567             | 89                | Opcional        |
| Teléfono Móvil<br>Otro teléfono móvil<br>E-mail | 1234567<br>         | 89<br>jalu.ubu.es | Opcional        |

09007

Burgos

Código postal Provincia

Fuera de la matrícula, en la secretaría virtual, apartado "Mi perfil", **pestaña "datos personales"** se pueden consultar los datos personales y modificar el número de la Seguridad Social (NUSS), el teléfono móvil y la dirección de correo electrónico personal.

| • A | •   | Maria Apellido Ap | ellido 🗸 |
|-----|-----|-------------------|----------|
|     |     | ¡Hola Maria!      |          |
|     | Mip | perfil            | 2        |
|     | Ace | Acerca de         |          |
|     | Cor | ntacto            | $\geq$   |
|     | Des | conectar          | ወ        |

# Mi perfil

| Datos Personales   | Tratamiento de datos personales |                                |                    |  |  |  |
|--------------------|---------------------------------|--------------------------------|--------------------|--|--|--|
| Identificacio      | ón                              |                                |                    |  |  |  |
| NIU                | 1004169                         | NIP                            | 199106             |  |  |  |
| Nacionalidad       | española                        | Documento de<br>identificación | 07851544B          |  |  |  |
| Nombre y Apellidos | Apellido Apellido, Maria        | Nacimiento                     | 12/12/2000         |  |  |  |
| N.U.S.S            | N.U.S.S                         |                                |                    |  |  |  |
| Datos de co        | Datos de contacto               |                                |                    |  |  |  |
| *Teléfono móvi     | 61111111                        | <sup>*</sup> Correo personal   | 1004169@prueba.org |  |  |  |

Fuera de la matrícula, en la secretaría virtual, apartado "Mi perfil", **pestaña "Tratamiento de datos personales"**, se pueden consultar los tratamientos, visualizarlos, modificar el consentimiento, otorgarlo si estuviese pendiente, etc.

| sonales - Tratamiento de datos p                                                         | personales                                                                                                    |                                                                                                    |                                                                                                    |                                                                                                    |                                                                                                    |
|------------------------------------------------------------------------------------------|----------------------------------------------------------------------------------------------------|----------------------------------------------------------------------------------------------------|----------------------------------------------------------------------------------------------------|----------------------------------------------------------------------------------------------------|----------------------------------------------------------------------------------------------------|
| Año 2023/24<br>démico<br>niento de datos perso                                           | ~<br>onales                                                                                                    |                                                                                                    |                                                                                                    |                                                                                                    |                                                                                                    |
| Descripción                                                                              | Fecha inicio                                                                                                    | Trámite or                                                                                                    | igen                                                                                                    | Lectura<br>confirmac                                                                                                    | Consulta<br>la                                                                                                    |
| Texto RGPD para matrícula de estudios<br>oficiales                                       |                                                                                                    | Matrícula oficial (Pantalla de<br>datos personales)                                                                                                    |                                                                                                    | si                                                                                                    | ٩                                                                                                    |
| entimientos de cesión                                                                    | de datos                                                                                                    |                                                                                                    |                                                                                                    |                                                                                                    |                                                                                                    |
| Descripción                                                                              | Fecha último<br>cambio                                                                                                    | Trámite origen                                                                                                    | Habilitado                                                                                                    | Motivo                                                                                                    | Modificar                                                                                                    |
| Autorización envío información<br>institucional después de<br>permanencia en universidad | 12/06/2023                                                                                                    | Matrícula oficial<br>(Pantalla de datos<br>personales)                                                                                                    | 🖌 Sí                                                                                                    |                                                                                                    | G                                                                                                    |
| Autorización de cesión de datos<br>para empleo y prácticas                               | 12/06/2023                                                                                                    | Matrícula oficial<br>(Pantalla de datos<br>personales)                                                                                                    | 🖌 Sí                                                                                                    | -                                                                                                    | G                                                                                                    |
|                                                                                          | Año 2023/24<br>démico 2023/24<br>démico 2023/24<br>démico 2023/24<br>démico 2023/24<br>Descripción<br>RGPD para matrícula de estudios<br>oficiales<br>entimientos de cesión<br>Descripción<br>Autorización envío información<br>institucional después de<br>permanencia en universidad<br>Autorización de cesión de datos<br>para empleo y prácticas | Año       2023/24         Año       2023/24         démico       2023/24         niento de datos personales         Descripción       Fecha inicio         RGPD para matrícula de estudios oficiales       12/06/2023         entimientos de cesión de datos       12/06/2023         entimientos de cesión de cesión de datos       Fecha último cambio         Autorización envío información institucional después de permanencia en universidad       12/06/2023         Autorización de cesión de datos para empleo y prácticas       12/06/2023 | Año       2023/24          Año       2023/24          miento de datos personales          Descripción       Fecha inicio       Trámite or         RGPD para matrícula de estudios oficiales       12/06/2023       Matrícula oficial (datos personales)         entimientos de cesión de datos       12/06/2023       Matrícula oficial (datos personales)         entimientos de cesión de datos permanencia en universidad       12/06/2023       Matrícula oficial (Pantalla de datos personales)         Autorización de cesión de datos para empleo y prácticas       12/06/2023       Matrícula oficial (Pantalla de datos personales) | Año       2023/24         Año       2023/24         démico       2023/24         niento de datos personales         Descripción       Fecha inicio       Trámite origen         RGPD para matrícula de estudios oficiales       12/06/2023       Matrícula oficial (Pantalla de datos personales)         entimientos de cesión de datos       Fecha último cambio       Trámite origen       Habilitado         Autorización envío información institucional después de permanencia en universidad       12/06/2023       Matrícula oficial (Pantalla de datos personales)       Sí         Autorización de cesión de datos para empleo y prácticas       12/06/2023       Matrícula oficial (Pantalla de datos personales)       Sí | Año       2023/24       Imatamiento de datos personales         Año       2023/24       Imatamiento de datos personales         Descripción       Fecha inicio       Trámite origen       Lectura confirmacion finance         IRGPD para matrícula de estudios oficiales       12/06/2023       Matrícula oficial (Pantalla de datos personales)       si         entimientos de cesión de datos       Fecha último cambio       Trámite origen       Habilitado       Motivo         Autorización envío información institucional después de permanencia en universidad       12/06/2023       Matrícula oficial (Pantalla de datos personales)       sí         Autorización de cesión de datos para empleo y prácticas       12/06/2023       Matrícula oficial (Pantalla de datos personales)       sí |

| Consentimientos de cesión de datos                                                                                                    | ×  |  |  |  |
|----------------------------------------------------------------------------------------------------|----|--|--|--|
| Modifique el consentimiento respecto a este tratamiento de datos como considere oportuno. Una vez modificado pulse en 'Guardar' para confirmar este cambio.                                                                    |    |  |  |  |
| ¿Autoriza a la Universidad de Burgos al tratamiento de sus datos personales para cederlos<br>a entidades y/o empresas que realicen ofertas de empleo y prácticas durante su<br>permanencia en la universidad y posteriormente? |    |  |  |  |
| Tienes derecho a revocar la autorización prestada en cualquier momento desde tu<br>secretaría virtual o mediante un correo electrónico a la secretaría de tu centro.                                                           |    |  |  |  |
| <ul> <li>Autorizo</li> <li>No Autorizo</li> </ul>                                                                                                    |    |  |  |  |
|                                                                                                    |    |  |  |  |
| Cancelar Guard                                                                                                    | ar |  |  |  |

## 4. CUESTIONARIO ESTADÍSTICO

Se deben cumplimentar todos los campos del cuestionario estadístico con las opciones de los menús desplegables. Al finalizar pulsar el botón "Siguiente" o el paso siguiente "Asignaturas a matricular".

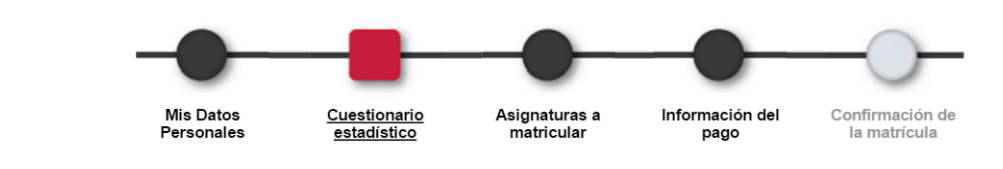

👔 Tras cumplimentar y revisar los Datos Estadísticos pulsar el botón Asignaturas a matricular para continuar

#### **CUESTIONARIO ESTADÍSTICO**

| Estos datos se usarán con fines estadísticos                                                                              |                                                                            |
|----------------------------------------------------------------------------------------------------|----------------------------------------------------------------------------|
| DATOS ESTADÍSTICOS                                                                                                    |                                                                            |
| Último año que cursó el estudio que le da acceso a este grado                                                             | 2018                                                                       |
| Municipio del centro en el que cursó el último año del estudio que le da<br>acceso a este grado                           | Burgos                                                                     |
| País en que cursó el último año del estudio que le da acceso a este grado                                                 | 724 España                                                                 |
| Naturaleza del centro en el que cursó el estudio que le da acceso a este<br>grado                                         | 1 Centro Público                                                           |
| Año de acceso al Sistema universitario Español (SUE)                                                                      | 2018                                                                       |
| ¿El estudiante tiene otro título de enseñanza superior? En caso de que<br>tenga varios, indicar el de nivel superior      | 0 No posee otro titulo de enseñanza superior                               |
| ¿Accede por primera vez al Sistema Universitario Español (SUE) durante<br>este curso?                                     | 1 Si 💌                                                                     |
| Estudio de acceso                                                                                                    | 01 Bachilerato LOE                                                         |
| Especialidad del estudio de acceso                                                                                        | 0102 Ciencias y tecnología                                                 |
| Trabajo remunerado del o de la estudiante durante el curso anterior                                                       | 1 Trabajo esporádico (durante menos de tres meses)                         |
| Media de horas semanales que el estudiante dedicó el año pasado al<br>grado, excluidos el horario lectivo y las prácticas | 1 Menos de 5 horas semanales                                               |
| ¿Recibió alguna beca para realizar sus estudios durante el curso anterior?                                                | 0 No 💌                                                                     |
| Procedencia de la beca recibida el curso anterior                                                                         | 0 No recibió beca 💌                                                        |
| Forma de admisión a este Grado Universitario                                                                              | 01 Pruebas de Acceso a la Universidad (PAU y Pruebas de Acceso anteriores) |
| ¿Estudia idioma extranjero durante el curso?                                                                              | 2 Francés                                                                  |

| 4 Estudios Secundarios<br>y madre o tutores y del alumno<br>08 Operadores de instalaciones y maquinar<br>00 Ocupaciones Militares<br>12 Amas/os de casa | a, y montadores                                                                                        |
|----------------------------------------------------------------------------------------------------|----------------------------------------------------------------------------------------------------|
| y madre o tutores y del alumno<br>08 Operadores de instalaciones y maquinai<br>00 Ocupaciones Militares<br>12 Amas/os de casa                           | a, y montadores                                                                                        |
| 08 Operadores de instalaciones y maquinal<br>00 Ocupaciones Militares<br>12 Amas/os de casa                                                             | a, y montadores                                                                                        |
| 00 Ocupaciones Militares<br>12 Amas/os de casa                                                                                                    |                                                                                                    |
| 12 Amas/os de casa                                                                                                    |                                                                                                    |
|                                                                                                    |                                                                                                    |
| a<br>al visual<br>al auditiva                                                                                                    | <ul> <li>Ninguna</li> <li>Inferior al 33%</li> <li>Del 33% al 65%</li> <li>A partir del 65%</li> </ul> |
|                                                                                                    | ıl visual<br>Il auditiva                                                                               |

## 5. ELECCIÓN DE ASIGNATURAS Y GRUPOS DE TEORÍA

En esta pantalla se eligen las asignaturas y grupos. Al finalizar pulsar el botón "Siguiente" o el paso siguiente "Información del pago".

|                            | Mis Datos<br>Personales         | Cuestionario<br>estadístico | Asignaturas a<br>matricular | Información del pago   | Confirmación de<br>la matrícula |
|----------------------------|---------------------------------|-----------------------------|-----------------------------|------------------------|---------------------------------|
| Tras cump                  | limentar y revisar las Asignatu | ras a matricular pul        | sar el botón Informa        | ación del pago para co | ontinuar                        |
| ASIGNATUR                  | AS A MATRICULAR                 |                             |                             |                        |                                 |
| OPCIONES -                 |                                 |                             |                             |                        |                                 |
| Es pe cialidad             | 0 - No especificada             |                             |                             | Código Agrupación      | Sin agrupación 🔽                |
| Curso más alto             | 0                               |                             |                             |                        |                                 |
| Régim en de<br>Permanencia | 0 - Tiempo Completo (48 o más   | créditos matriculados)      |                             | ~                      |                                 |

Elegir el régimen de permanencia, según el número de créditos que se desee matricular:

- Tiempo completo: 48 o más créditos
- Tiempo parcial: un mínimo de 6 y menos de 48 créditos

Se debe elegir **agrupación** para los estudios que se haya definido. En el grado en <u>Maestro de</u> <u>educación primaria</u>: Se puede consultar la información sobre las agrupaciones y los horarios en <u>www.ubu.es</u>

Las personas de nuevo ingreso, en general, deben matricular los 60 créditos correspondientes a las 10 asignaturas de curso 1.

| Código | Asignatura                                                                        |
|--------|-----------------------------------------------------------------------------------|
| 5679   | Organización y Gestión de Centros                                                 |
| 5680   | Expresión y Comprensión Oral y Escrita                                            |
| 5681   | Teoría e Historia de la Educación                                                 |
| 5682   | Psicología del Desarrollo                                                         |
| 5683   | Las TIC Aplicadas a la Educación                                                  |
| 5684   | Sociología de la Educación, Interculturalidad e<br>Inclusión Social               |
| 5685   | Didáctica de la Lengua Oral y Escrita y de la Literatura<br>en Educación Primaria |
| 5686   | Psicología de la Educación                                                        |
| 5687   | Orientación Familiar, Escolar y Social                                            |
| 5688   | Didáctica General                                                                 |

En esta tabla se realiza la **selección de las asignaturas** a matricular.

|                                    | Plan                                   | Fuera del pl                                  | an                                            |                                                               |                                               |                                                                      |                                 |                                 |                                     |                                             |                         |                 |                                       |                            |                               |
|------------------------------------|----------------------------------------|-----------------------------------------------|-----------------------------------------------|---------------------------------------------------------------|-----------------------------------------------|----------------------------------------------------------------------|---------------------------------|---------------------------------|-------------------------------------|---------------------------------------------|-------------------------|-----------------|---------------------------------------|----------------------------|-------------------------------|
|                                    |                                        |                                               |                                               |                                                               |                                               | 🚹 Añadir                                                             | asignatu                        | ıra media                       | nte código                          |                                             |                         |                 |                                       |                            |                               |
|                                    | Mostr                                  | ando 25 🗸 re                                  | egistros por pá                               | gina                                                          |                                               |                                                                      |                                 |                                 |                                     |                                             | Bú                      | squeda glo      | bal                                   |                            |                               |
|                                    | Ð                                      | Asignatura 🗄                                  | Centro                                        | Plan 日                                                        | Clase 日                                       | Crédito 🕄                                                            | Cicld                           | Curs                            | Módul                               | Períod                                      | Grup                    | Estad           | Observaciones                         | Idioma                     | Convo<br>Consu.               |
|                                    | 83                                     |                                               |                                               |                                                               |                                               |                                                                      |                                 |                                 |                                     |                                             |                         |                 |                                       |                            |                               |
|                                    | ٠                                      | 5145 - BIOLOGÍA<br>GENERAL                    | 43 -<br>Facultad de<br>Ciencias               | 137 - GRADO EN<br>CIENCIA Y<br>TECNOLOGÍA DE<br>LOS ALIMENTOS | Formación<br>Básica                           | 6.0                                                                  | x                               | 1er                             | XX                                  | 1er Sem.                                    |                         |                 |                                       |                            | 0                             |
|                                    | ۵                                      | 5146 -<br>MATEMÁTICAS                         | 43 -<br>Facultad de<br>Ciencias               | 137 - GRADO EN<br>CIENCIA Y<br>TECNOLOGÍA DE<br>LOS ALIMENTOS | Formación<br>Básica                           | 6.0                                                                  | x                               | 1er                             | XX                                  | 1er Sem.                                    |                         |                 |                                       |                            | 0                             |
| Las a                              | signa                                  | turas se i                                    | muest                                         | ran en di                                                     | stintas                                       | pesta                                                                | ñas                             | (per                            | dient                               | e, pla                                      | n).                     | Pla             | n Fuera d                             | el plan                    |                               |
| Se ar                              | iaden                                  | al aparta                                     | ado ■M                                        | 1I SELECCIÓN                                                  | pulsar                                        | ndo el                                                               |                                 | . se e                          | elimin                              | an pu                                       | Ilsan                   | do ×            | v se co                               | onsult                     | an co                         |
| El bol<br>panta<br>Perm<br>distini | tón de<br>Illa.<br>ite rea<br>tos fill | e la cabec<br>alizar bús<br>ros sepa          | cera <b>–</b><br>squeda<br>rando              | permit<br>s globale<br>estos po                               | e añad<br>es por o<br>r un es                 | lir el b<br>cualqu<br>spacio                                         | loqu<br>Jier (<br>en l          | e de<br>colur<br>blanc          | asigr<br>nna d<br>co.               | natura<br>le la t<br><sup>squeda glot</sup> | as qu<br>abla,          | e se<br>pern    | están vi<br>nitiendo                  | sualiz<br>hacei            | ando<br>r uso (<br>6          |
| Perm                               | ite re                                 | alizar filtr<br>Asignatura                    | Centro                                        | por cada                                                      | UNA (<br>Clase                                | de las                                                               | s col                           | umn                             | as. Lo                              | os filt                                     | ros p                   | oued            | en ser e                              | limina                     | ados                          |
| colum                              | nna. 🕻                                 | •                                             |                                               |                                                               |                                               | 1                                                                    | cui                             | rso 1                           |                                     |                                             |                         |                 |                                       |                            |                               |
| Se pe<br>Asigna                    | ermite<br>atura                        | ordenar                                       | las co                                        | lumnas d                                                      | le la ta                                      | bla pu                                                               | Ilsan                           | ndo s                           | obre                                | el títu                                     | lo de                   | la co           | olumna.                               |                            |                               |
| Se pu<br>de las<br>su ca           | iede e<br>s asig<br>so, se             | elegir enti<br>naturas y<br>e optará p        | re los (<br>grupo<br>por la a                 | <b>grupos d</b><br>os se pue<br>asignatur                     | <b>le teor</b><br>den co<br>a con c           | r <b>ía</b> de<br>onsulta<br>docen                                   | las a<br>ar er<br>cia e         | asigr<br>n la p<br>en ing       | atura<br>ágina<br>glés c            | is que<br>a web<br>o espa                   | e esté<br>del é<br>añol | én dis<br>estud | sponible:<br>lio corres               | s. Los<br>sponc            | s hora<br>liente              |
| Se pu<br>se pe<br>fuera<br>y más   | ueder<br>rmite<br>de pl<br>steres      | n matricul<br>la búsqu<br>an solam<br>se pued | lar <b>asi</b><br>eda po<br>iente s<br>en cor | <b>gnatura</b> s<br>or nombro<br>se podrá<br>ssultar er       | <b>s no n</b><br>e o por<br>buscar<br>i la pá | n <b>ostra</b><br><sup>-</sup> códig<br><sup>-</sup> por c<br>gina v | adas<br>go de<br>códig<br>veb e | s me<br>e la a<br>go. L<br>de m | diante<br>asigna<br>os có<br>atrícu | e el b<br>atura<br>digos<br>ıla:            | otón<br>en la<br>de la  | pest<br>as as   | Añadir asig<br>taña plai<br>signatura | natura m<br>n. En<br>as de | ediante d<br>la pes<br>los gr |

https://www.ubu.es/acceso-admision-y-matricula/matricula/matricula-de-grado/planes-de-estudio-de-grado

http://www.ubu.es/acceso-admision-y-matricula/matricula/matricula-de-master/planes-de-estudio-de-master

| A | ñadir asignatura    |        |                        |
|---|---------------------|--------|------------------------|
|   | Código o descripció | in     | Alimentación y cultura |
|   |                     |        | O Buscar               |
|   |                     | Código | Descripción            |
|   | ÷                   | 5154   | ALIMENTACIÓN Y CULTURA |

En la esquina superior derecha se muestra un **contador** de las asignaturas y créditos matriculados que se encuentran en EMI SELECCIÓN.

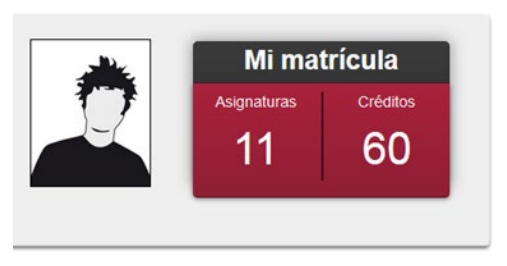

| _      |                            |                                    |                                                                  |                     |          |       |       |        |             |       |             |               |        | _                |         |
|--------|----------------------------|------------------------------------|------------------------------------------------------------------|---------------------|----------|-------|-------|--------|-------------|-------|-------------|---------------|--------|------------------|---------|
|        | Asignatura                 | Centro                             | Plan                                                             | Clase               | Créditos | Ciclo | Curso | Módulo | Periodo     | Grupo | Estado      | Observaciones | Idioma | Convo.<br>Consu. | Pestaña |
| 6<br>× | 5145 - BIOLOGÍA<br>GENERAL | 43 -<br>Facultad<br>de<br>Ciencias | 137 - GRADO<br>EN CIENCIA Y<br>TECNOLOGÍA<br>DE LOS<br>ALIMENTOS | Formación<br>Básica | 6.0      | x     | 1     | хх     | 1er<br>Sem. | 1     | Abandonable |               | Cast.  | 0                | Plan    |
| 2<br>× | 5146 -<br>MATEMÁTICAS      | 43 -<br>Facultad<br>de<br>Ciencias | 137 - GRADO<br>EN CIENCIA Y<br>TECNOLOGÍA<br>DE LOS<br>ALIMENTOS | Formación<br>Básica | 6.0      | x     | 1     | XX     | 1er<br>Sem. | 1     | Abandonable |               | Cast.  | 0                | Plan    |
|        |                            | 43 -                               | 137 - GRADO                                                      |                     |          |       |       |        |             |       |             |               |        |                  |         |

MI SELECCIÓN

En el caso de seleccionar asignaturas que conlleven la realización de **prácticas con menores**, se puede aceptar la autorización siguiente.

| La Ley Orgánica 1/1996, de 15 de enero de<br>prácticas que impliquen contacto con menor<br>dicho registro. Si autoriza, está exento de p | Protección Jurídica (<br>res presenten un cer<br>resentarlo. | del Menor exige que los estudiant<br>tificado negativo de antecedentes | es que realicen<br>s expedido por |
|----------------------------------------------------------------------------------------------------|--------------------------------------------------------------|------------------------------------------------------------------------|-----------------------------------|
| <ul><li>Autorizo</li><li>No autorizo</li></ul>                                                                                           |                                                              |                                                                        |                                   |
| En caso de permitir la consulta introduce el                                                                                             | Parentesco                                                   | Nombre del pariente                                                    |                                   |
| nombre del pariente                                                                                                    | Madre 🔻                                                      |                                                                        |                                   |

#### 6. INFORMACIÓN DEL PAGO

En esta pantalla se indica la información sobre el pago. Al finalizar pulsar el botón "Siguiente" o el paso siguiente "Confirmación de la matrícula".

|                    | Mis Datos<br>Personales   | Cuestionario<br>estadístico                                                                                                    | Asignaturas a<br>matricular                                             | Información del<br>pago           | Confirmación de<br>la matrícula            |
|--------------------|---------------------------|----------------------------------------------------------------------------------------------------|-------------------------------------------------------------------------|-----------------------------------|--------------------------------------------|
| Tras cumpliment    | ar y revisar la Informaci | ón del pago pulsar e                                                                                                    | el botón Confirma                                                       | ción de la matrícula <sub>l</sub> | para continuar                             |
| Para seleccionar u | n tipo de descuento con   | bonificación (familia                                                                                                    | ı numerosa,), uti                                                       | lizar la lista desplega           | ble correspondiente                        |
| FORMACIÓN DEL PA   | GO                        |                                                                                                    |                                                                         |                                   |                                            |
| cación descuento   |                           |                                                                                                    |                                                                         |                                   |                                            |
| de descuento       |                           | Disp<br>Familia numerosa gene<br>Familia numerosa espe<br>Víctima actos ternorista<br>Matrí cula de honor Ba<br>Discapacidad (≿33%) | o <b>onible</b><br>ral más de 3 hijos<br>cial<br>s<br>chillerato o CFGS | Familia numer                     | Seleccionado<br>rosa general hasta 3 hijos |
| de beca            |                           | Beca del ministerio Mi                                                                                                    |                                                                         |                                   |                                            |

#### Aplicación descuento

Para la aplicación del descuento, en la secretaria virtual <u>https://secretariavirtual.ubu.es</u> en la pestaña "Solicitud de instancias", debe presentarse la documentación que justifique:

- La condición de familia numerosa
- Un grado de discapacidad igual o superior al 33 %
- La condición de víctima de actos de terrorismo
- Honores preuniversitarios: matrícula de honor o premio extraordinario (bachillerato/CFGS) o medalla en las olimpiadas nacionales.
- La condición de víctima de violencia de género
- La condición de beneficiario de la prestación del ingreso mínimo vital
- Protección temporal a personas afectadas por el conflicto en Ucrania

Se puede realizar la matrícula y después la secretaría la modificará para aplicar la deducción. Si se ha presentado la documentación justificativa, no es necesario efectuar el pago hasta que se descuente el importe correspondiente.

https://www.ubu.es/acceso-admision-y-matricula/matricula/matricula-de-grado/instrucciones-y-normas-de-matricula/aplicacion-deldescuento-por-familias-numerosas-discapacitados

#### <u>Tipo de beca</u>

Se puede seleccionar la beca del ministerio. Esta elección no es un solicitud de beca. Se debe socilitar la beca en la sede electrónica del ministerio competente. Esta elección es un aplazamiento de pago y se aplica la deducción correspondiente. El pago se hará en el momento de resolución de la beca si ésta es denegada.

#### sigma.ubu.es:2443 dice

Esto no es una solicitud de beca. Debes solicitar la beca en la sede electrónica del MECD.

Aceptar

## Forma de pago

| icación descuento               |             |                |           |                    |           |              |                      |                  |
|---------------------------------|-------------|----------------|-----------|--------------------|-----------|--------------|----------------------|------------------|
| o de beca                       | No beca     | rio            | ~         |                    |           |              |                      |                  |
| o a plazos                      |             |                |           |                    |           |              |                      |                  |
| ero de plazos                   | 3 🗸         |                |           |                    |           |              |                      |                  |
| na de pago del primer plazo     | Domiciliaci | ón Bancaria    |           |                    |           |              |                      |                  |
| a de pago aplazado              | Domiciliaci | ón Bancaria    |           |                    |           |              |                      |                  |
|                                 |             |                |           | CUENTA BAN         | Caria —   |              |                      |                  |
|                                 |             |                |           |                    |           |              |                      |                  |
| La cuenta bancaria info         | rmada a co  | ntinuación del | oe perten | ecer a una entidad | nacional. | No se admite | en cuentas en entida | des extranjeras. |
|                                 | n ES46      | 1111           | 1111      | 3011               | 1111      | 1111         |                      |                  |
| lúmero de cuenta bancaria (IBAN | V) L040     |                |           |                    |           |              |                      |                  |

Se puede seleccionar:

 Domiciliación bancaria. Es la única opción que permite fraccionar el pago. También permite modificar la matrícula por internet en el plazo establecido en las normas de matrícula. Las fechas de las domiciliaciones se señalan en las normas de matrícula.

En el siguiente enlace hay más información sobre el pago: <u>https://www.ubu.es/acceso-admision-y-</u>matricula/matricula/matricula-de-grado/instrucciones-y-normas-de-matricula/normas-de-matricula

- **Entidad financiera**. Al finalizar la matrícula, debe imprimirse el documento "Abonaré" y realizar el ingreso en las entidades bancarias señaladas: Banco Santander y CaixaBank.
- TPV terminal punto de venta. Sólo tienen derecho a utilizar este sistema de pago el alumnado que tenga residencia en el extranjero (familiar o durante el curso), o bien curse enseñanzas online.

Para el pago por **transferencia bancaria** puede solicitarse el documento de pago en la secretaría del centro.

#### Ubuabono deportivo

-----

| OTRAS TASAS |                    |           |
|-------------|--------------------|-----------|
|             | Descripción        | Importe   |
| ✓           | Ubuabono deportivo | 50,00 EUR |
|             |                    |           |

En el apartado "Otras tasas" se puede adquirir el Ubuabono deportivo. Facilita el acceso gratuito o con importantes descuentos a cursos deportivos, actividades en la naturaleza y otros. El precio es de 50 € y se debe cumplimentar el formulario de solicitud del Ubuabono deportivo disponible en la página web del Servicio de Deportes <u>https://www.ubu.es/deportes</u>

#### 7. CONFIRMACIÓN DE LA MATRÍCULA

En esta pantalla se muestran datos generales, asignaturas matriculadas, importes y formas de pago. Los datos se deben revisar y se pueden modificar volviendo al apartado correspondiente (Datos personales, Asignaturas a matricular o Información del pago). Cuando los datos estén correctos se debe pulsar el botón "Confirmar" para guardar la matrícula.

|                       | Min Daton            | Cuestionario         | Acignoturos a     | Información del | Confirmación de |
|-----------------------|----------------------|----------------------|-------------------|-----------------|-----------------|
|                       | Personales           | estadístico          | matricular        | pago            | la matrícula    |
|                       |                      |                      |                   |                 |                 |
| Tras revisar la infor | mación resumen de la | a matrícula pulsar e | l botón Confirmar |                 |                 |
| -                     |                      |                      |                   |                 |                 |
|                       |                      |                      |                   |                 |                 |
| olicitud Provision    | al de Matrícula      |                      |                   |                 |                 |
| olicitud Provision    | al de Matrícula      |                      |                   |                 |                 |
| olicitud Provision    | al de Matricula      | Atrás 🔳              | Confirmar         |                 |                 |

## 8. DOCUMENTOS: IMPRESO DE MATRÍCULA Y ABONARÉ

Después de confirmar la matrícula, se muestran los siguientes documentos:

- Impreso de matrícula.
- Abonaré de matrícula. Este documento se muestra sólo si se ha optado por el pago en entidad financiera. Debe imprimirse para realizar el ingreso en Banco Santander o CaixaBank.

Documentación de la matrícula 🚯 La matrícula se ha confirmado correctamente. En esta pantalla tiene disponibles los impresos de la matrícula realizada. También tiene a su disposición los documentos de pago que correspondan en función de la forma de pago seleccionada. Adicionalmente pueden haberse generado otros documentos de interés. Recuerde imprimir, descargar o enviarse por correo electrónico estos documentos para su consulta posterior. Ð Opciones Documento 🔎 🖶 🛃 🖾 Impreso matrícula 📷 🔎 🖶 🖢 🖾 Abonarés matrícula 듉 🧖 Continuar 8.1. Impreso de matrícula IMPRESO DE MATRÍCULA CURSO ACADÉMICO 2023/24-0 43 - Facultad de Ciencias UNIVERSIDAD 137 - GRADO EN CIENCIA Y TECNOLOGÍA DE LOS ALIMENTOS DE BURGOS El/La estudiante: Apellido Apellido, María NIA: 1004169 NIP: 199106 DNI: 07851544B Correo electrónico: 1004169@prueba.org Alumno/a Becario/a: No

|         |                                         | DA             | TOS A     | CADÉ    | MIC  | os   |      |                     |           |            |                    |                |
|---------|-----------------------------------------|----------------|-----------|---------|------|------|------|---------------------|-----------|------------|--------------------|----------------|
| Código  | Descripción                             | Grupo<br>Asig. | Idioma I  | Periodo | Cur. | Mod. | Créd | . Clase (           | Convalid. | Cod.<br>Pl | Convoc.<br>Agotad. | Veces<br>matr. |
| 5145    | BIOLOGÍA GENERAL                        | 1              | Cast.     | 1       | 1    | хх   | 6,0  | Formaciór<br>Básica | n No      | 0          | 0                  | 1              |
| 5146    | MATEMÁTICAS                             | 1              | Cast.     | 1       | 1    | XX   | 6,0  | Formaciór<br>Básica | n No      | 0          | 0                  | 1              |
| 5147    | QUÍMICA GENERAL                         | 1              | Cast.     | 1       | 1    | XX   | 6,0  | Formaciór<br>Básica | n No      | 0          | 0                  | 1              |
| 5148    | QUÍMICA ORGÁNICA                        | 1              | Cast.     | 1       | 1    | XX   | 6,0  | Formaciór<br>Básica | n No      | 0          | 0                  | 1              |
| 5149    | FÍSICA APLICADA                         | 1              | Cast.     | 1       | 1    | хх   | 6,0  | Formaciór<br>Básica | n No      | 0          | 0                  | 1              |
| 5150    | MICROBIOLOGÍA                           | 1              | Cast.     | 2       | 1    | хх   | 6,0  | Formaciór<br>Básica | n No      | 0          | 0                  | 1              |
| 5151    | FISIOLOGÍA HUMANA                       | 1              | Cast.     | 2       | 1    | XX   | 6,0  | Formaciór<br>Básica | n No      | 0          | 0                  | 1              |
| 5152    | BIOQUÍMICA                              | 1              | Cast.     | 2       | 1    | хх   | 6,0  | Formaciór<br>Básica | n No      | 0          | 0                  | 1              |
| 5153    | FUNDAMENTOS DE LA INGENIERÍA<br>QUÍMICA | 1              | Cast.     | 2       | 1    | XX   | 6,0  | Obligatoria         | a No      | 0          | 0                  | 1              |
| 5154    | ALIMENTACIÓN Y CULTURA                  | 1              | Cast.     | 2       | 1    | xx   | 3,0  | Obligatoria         | a No      | 0          | 0                  | 1              |
| 5155    | INGLÉS TÉCNICO                          | 1              | Cast.     | 2       | 1    | XX   | 3,0  | Obligatoria         | a No      | 0          | 0                  | 1              |
| Crédito | s Matriculados: Formación Básica: 48    | ,0 Oblig       | atoria: 1 | 2,0     |      |      |      |                     |           |            |                    |                |
| Crédito | Créditos Superados:                     |                |           |         |      |      |      |                     |           |            |                    |                |

|                                    | CONCEPTOS APLICADOS |               |            |
|------------------------------------|---------------------|---------------|------------|
| Conceptos                          | Unidades            | Imp. Unitario | Total      |
| Crédito 1ª matrícula               | 60,0                | 17,22 €       | 1.033,20 € |
| Seguro escolar                     | 1.0                 | 1,12€         | 1,12 €     |
| Formación de expediente            | 1.0                 | 32,93 €       | 32,93 €    |
| Tarjeta universitaria              | 1.0                 | 12,17 €       | 12,17 €    |
| Gastos generales de administración | 1.0                 | 10,00 €       | 10,00 €    |
| Total                              |                     |               | 1.089,42 € |

|                     |            | TOTAL DE MATRÍCULA |
|---------------------|------------|--------------------|
| Conceptos aplicados | Descuentos | Total matrícula    |
| 1.089,42 €          | 0,00 €     | 1.089,42 €         |

#### PAGOS RESULTANTES DE ESTA OPERACIÓN (Solicitud / Última modificación de matrícula)

| Pago | Forma de Pago          | Plazo del pago | Fecha Pago | Importe a pagar        | Importe Pagado |
|------|------------------------|----------------|------------|------------------------|----------------|
| 1    | Domiciliación Bancaria | 14/09/2023     | -          | 521, <mark>16</mark> € | 0,00 €         |
| 2    | Domiciliación Bancaria | 12/12/2023     | -          | 361,62 €               | 0,00 €         |
| 3    | Domiciliación Bancaria | 16/02/2024     | -          | 206,64 €               | 0,00 €         |

\* Cuenta Bancaria ES46\*\*\*\*\*\*\*\*\*\*\*\*1111

Si es estudiante de nuevo ingreso su usuario de acceso a la aplicación será el correo electrónico que aparece en este documento. Su contraseña de acceso será la misma con la que ha accedido al sistema para realizar su matrícula.

Debe aportar la documentación requerida en el apartado IV de las normas de matrícula, conforme al procedimiento de presentación de documentación de matrícula establecido, en el plazo de 10 días.

En el apartado mi perfil de la secretaria virtual puede consultar la información de los tratamientos de sus datos personales y modificar los consentimientos prestados.

Fecha de matrícula: 12/06/2023

Fecha Impresion: 12/06/2023

#### 8.2. Abonaré de matrícula

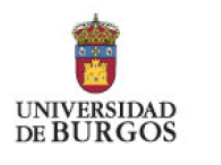

ABONARÉ

12/06/2023 2023/24-0 Pago Único

Centro: Plan: 43 Facultad de Ciencias 137 GRADO EN CIENCIA Y TECNOLOGÍA DE LOS ALIMENTOS

Don/ña Maria Apellido Apellido con DNI/PASAPORTE 07851544B adeuda la cantidad de 1089,42 EUR correspondientes al precio público/tasa por Matrícula de conformidad con las disposiciones legales vigentes.

BURGOS, a 12 de Junio de 2023

EMISORA REFERENCIA IDENTIFICACIÓN PERIODO IMPORTE NIP FORMA DE PAGO 00968272-000 310100000457 000043 14/09/2023 al 24/09/2023 EUR\*\*\*1089,42 0199106-37 Pago por financiera - Abonaré

Emi: 00968272-000 Ref: 3101000000457 Id: 000043 Imp: EUR\*\*\*1089,42

Entidades bancarias para el pago: Banco Santander y CaixaBank

#### 9. ELECCIÓN DE GRUPOS DE PRÁCTICAS

Después de formalizada la matrícula, para determinados estudios se mostrará la opción "Elección de grupos" que permite elegir entre los grupos de prácticas disponibles. Puede imprimirse un justificante de la asignación de los grupos prácticos. Los horarios de las asignaturas y grupos se pueden consultar en la página web del estudio de grado o máster correspondiente.

También se pueden seleccionar estos grupos posteriormente en la secretaría virtual <u>https://secretariavirtual.ubu.es</u> en la opción "Inscripción a grupos no matriculables".

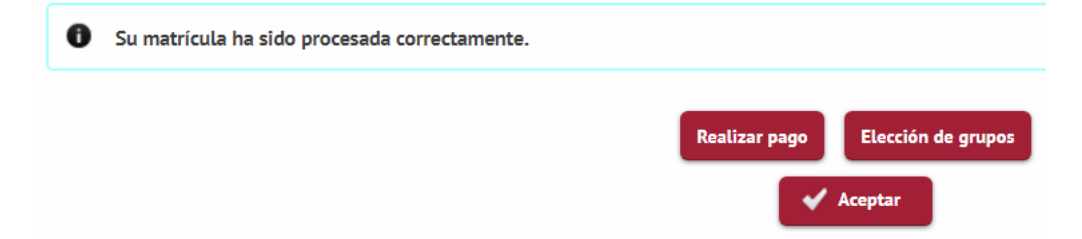

ELECCIÓN GRUPOS DE PRÁCTICAS, SEMINARIOS, TUTORÍAS, ETC

Si no has seleccionado el/los grupo/s, aparecerá un botón de selección (flecha) para seleccionarlo/s. Es posible que la selección sea automática por ser el único grupo disponible. Mientras no hayas grabado, el grupo aparecerá en color rojo. Es necesario que pulses el botón Grabar para hacer efectiva esta selección. Una vez grabada la información, aparecerá la posibilidad de eliminar la selección, mediante un botón de eliminar (aspa).

|   | Asignatura              | Centro                    | Plan                                                 | Créditos | Periodo         | Grupo | Tipología |
|---|-------------------------|---------------------------|------------------------------------------------------|----------|-----------------|-------|-----------|
| - | 5145 - BIOLOGÍA GENERAL | 43 - Facultad de Ciencias | 137 - GRADO EN CIENCIA Y TECNOLOGÍA DE LOS ALIMENTOS | 6.0      | 1er - Semestre  | 2     | Teoría    |
|   | 5145 - BIOLOGÍA GENERAL | 43 - Facultad de Ciencias | 137 - GRADO EN CIENCIA Y TECNOLOGÍA DE LOS ALIMENTOS | 6.0      | 1er - Semestre  | 201 🗙 | Prácticas |
| - | 5146 - MATE MÁTICAS     | 43 - Facultad de Ciencias | 137 - GRADO EN CIENCIA Y TECNOLOGÍA DE LOS ALIMENTOS | 6.0      | 1er - Semestre  | 2     | Teoria    |
|   | 5146 - MATEMÁTICAS      | 43 - Facultad de Ciencias | 137 - GRADO EN CIENCIA Y TECNOLOGÍA DE LOS ALIMENTOS | 6.0      | 1er - Semestre  | 201 🗙 | Prácticas |
| - | 5147 - QUÍMICA GENERAL  | 43 - Facultad de Ciencias | 137 - GRADO EN CIENCIA Y TECNOLOGÍA DE LOS ALIMENTOS | 6.0      | 1er - Semestre  | 1     | Teoria    |
|   | 5147 - QUÍMICA GENERAL  | 43 - Facultad de Ciencias | 137 - GRADO EN CIENCIA Y TECNOLOGÍA DE LOS ALIMENTOS | 6.0      | 1er - Semestre  | 101 🗙 | Prácticas |
| - | 5148 - QUÍMICA ORGÁNICA | 43 - Facultad de Ciencias | 137 - GRADO EN CIENCIA Y TECNOLOGÍA DE LOS ALIMENTOS | 6.0      | 1er - Semestre  | 1     | Teoria    |
|   | 5148 - QUÍMICA ORGÁNICA | 43 - Facultad de Ciencias | 137 - GRADO EN CIENCIA Y TECNOLOGÍA DE LOS ALIMENTOS | 6.0      | 1 er - Semestre | 101 🗙 | Prácticas |
| - | 5149 - FÍSICA APLICADA  | 43 - Facultad de Ciencias | 137 - GRADO EN CIENCIA Y TECNOLOGÍA DE LOS ALIMENTOS | 6.0      | 1er - Semestre  | 2     | Teoria    |
|   | 5149 - FÍSICA APLICADA  | 43 - Facultad de Ciencias | 137 - GRADO EN CIENCIA Y TECNOLOGÍA DE LOS ALIMENTOS | 6.0      | 1er - Semestre  | 201 🗙 | Prácticas |

🖺 Grabar 🖨 Imprimir 🖛 Volver

## **10. CONSULTA Y MODIFICACIÓN DE MATRÍCULA**

En en la secretaría virtual https://secretariavirtual.ubu.es tendrá a su disposición:

| Preinscripción de máster > oficial         |  |  |  |  |
|--------------------------------------------|--|--|--|--|
| Preinscripción de doctorado >              |  |  |  |  |
| Matrícula >                                |  |  |  |  |
| Introducción datos estadísticos            |  |  |  |  |
| Inscripción a grupos no > matriculables    |  |  |  |  |
| Consulta Expediente                        |  |  |  |  |
| ▶ Movilidad >                              |  |  |  |  |
| Solicitud del Título                       |  |  |  |  |
| Pagos pendientes Tarjeta<br>débito/crédito |  |  |  |  |
| Gestión Pagos Pendientes                   |  |  |  |  |
| Plan de investigación y actividades        |  |  |  |  |
| Documentos firmados                        |  |  |  |  |
| Autosolicitud de Certificados              |  |  |  |  |
| Reimpresión de Certificados                |  |  |  |  |

## Modificación de matrícula

Se puede modificar su matrícula a través de internet en el plazo establecido, si se ha elegido la opción de pago por domiciliación bancaria. En el mismo plazo se puede solicitar la modificación de su matrícula en la secretaría de su centro. Fuera de este plazo la modificación de matrícula sólo se concederá conforme a las normas de matrícula.

La anulación de la matrícula también se solicita a la secretaría del centro.

https://www.ubu.es/acceso-admision-y-matricula/matricula/matricula-de-grado/instrucciones-y-normas-de-matricula/modificacion-yanulacion-de-matricula

#### Inscripción a grupos no matriculables (prácticos)

En los plazos que se determine para cada estudio.

#### **11. DOCUMENTACIÓN A APORTAR**

Se debe aportar la documentación que se señala en las normas de matrícula <u>https://www.ubu.es/acceso-admision-y-matricula/matricula/matricula-de-grado/instrucciones-y-normas-de-matricula/envio-de-documentacion-de-matricula,</u> conforme a los siguientes procedimientos:

#### 11.1. Aportar documentación de matrícula

La documentación de matrícula se aporta desde la secretaria virtual <u>https://secretariavirtual.ubu.es</u>, en la pestaña "Solicitud de instancias".

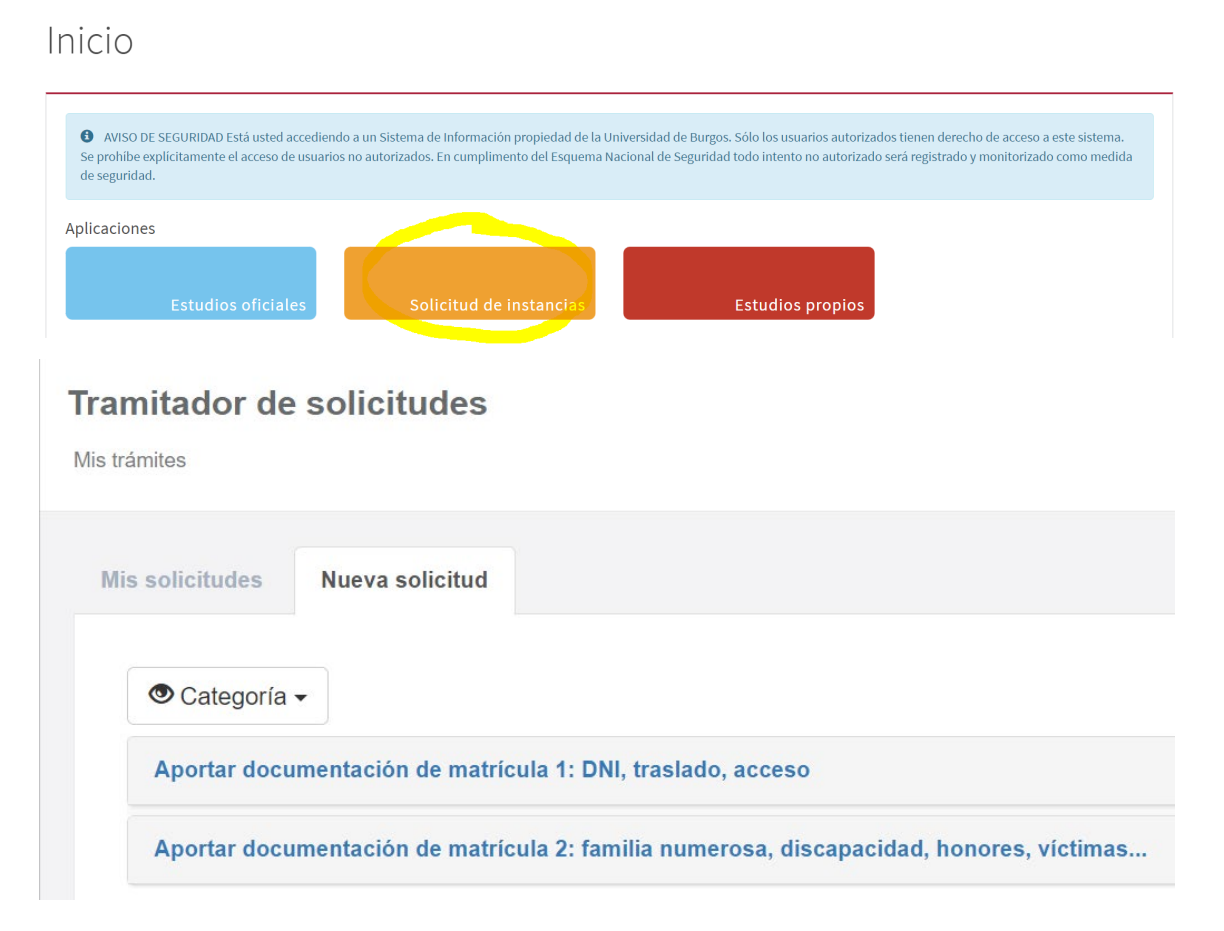

| Mis solicitudes                                                                                                    | Nueva solicitud                                                                                                    |                                                                                                    |  |  |  |  |
|----------------------------------------------------------------------------------------------------|----------------------------------------------------------------------------------------------------|----------------------------------------------------------------------------------------------------|--|--|--|--|
| Aportar d                                                                                                    | locumentacio                                                                                                    | ón de matrícula 1: DNI, traslado, acceso                                                                                                    |  |  |  |  |
| Solicitud para a acceso                                                                                                    | Solicitud para aportar los siguientes documentos de matrícula: DNI/NIE/Pasaporte, resguardo del traslado de expediente y/o justificación de los requisitos de acceso                                 |                                                                                                    |  |  |  |  |
| Normativa                                                                                                    | Normativa Documentación Calendario y plazos                                                                                                    |                                                                                                    |  |  |  |  |
| Documento<br>-DNI / NIE / F<br>-Resguardo<br>-Documentao<br>-Otra docum                                                                                | Documentos opcionales:<br>-DNI / NIE / Pasaporte<br>-Resguardo del traslado del expediente<br>-Documentación justificativa de los requisitos de acceso<br>-Otra documentación                        |                                                                                                    |  |  |  |  |
|                                                                                                    |                                                                                                    | ♦ Volver                                                                                                    |  |  |  |  |
| Mis solicitudes Nu                                                                                                    | ueva solicitud                                                                                                    |                                                                                                    |  |  |  |  |
| Aportar docu                                                                                                    | imentación de m                                                                                                    | natrícula 2: familia numerosa, discapacidad, honores, víctimas                                                                                                    |  |  |  |  |
| Solicitud para aportar                                                                                                    | los siguientes documentos                                                                                                    | s de matrícula: Familias numerosas, discapacidad, honores preuniversitarios, víctimas de terrorismo, víctimas de violencia de género, mínimo vital                                                                                                    |  |  |  |  |
| -Honores preunive<br>-Resolución o sente<br>-Resolución, sente<br>-Resolución de ber<br>-Protección tempor<br>resolución de conc<br>-Otra documentacia | rsitarios: justificante que ac<br>encia de condición de vícti<br>ncia o certificado de la con<br>neficiario de la prestación c<br>ral por conflicto en Ucrania<br>esión y certificación o decl<br>ón | redite la matrícula de honor o premio extraordinario (bachillerato/CFGS) o medalla en las olimpiadas nacionales.<br>na de actos de terrorismo<br>dición de víctima de violencia de género<br>lel ingreso mínimo vital<br>: certificado de vecindad administrativa o de empadronamiento, resguardo de la solicitud de protección temporal para personas desplazadas de ucrania o<br>aración responsable de no poseer un título universitario del mismo nivel |  |  |  |  |
| Selecci                                                                                                    | ionar alumno                                                                                                    | Seleccionar estudio Datos de la solicitud Documentación Confirmación                                                                                                    |  |  |  |  |
| D                                                                                                    | atos de la                                                                                                    | solicitud                                                                                                    |  |  |  |  |
|                                                                                                    | Prioridad                                                                                                    | Normal ~                                                                                                    |  |  |  |  |
|                                                                                                    | li                                                                                                    | ndique la documentación que aporta                                                                                                    |  |  |  |  |
|                                                                                                    | Expongo                                                                                                    | DN                                                                                                    |  |  |  |  |
|                                                                                                    | A                                                                                                    | portar documentación para la matrícula. Plazo: 10 días desde la realización<br>le la matrícula.                                                                                                    |  |  |  |  |
|                                                                                                    | Solicito                                                                                                    |                                                                                                    |  |  |  |  |

Finalidad de los datos: Formalización y tramitación de la matrícula en los estudios elegidos y gestión de la actividad académica y del expediente administrativo.

Responsable: Universidad de Burgos. Únicamente cederá datos con autorización del titular o para finalidades relacionadas con sus competencias definidas en la Ley Orgánica 2/2023, de 22 de marzo, del Sistema Universitario.

Derechos: Acceso, rectificación, supresión, portabilidad, limitación u oposición al tratamiento. Delegado de protección de datos dpd@ubu.es

Información completa en https://www.ubu.es/protecciondatosmatricula

#### He leído el texto sobre tratamiento de datos y acepto

| Nuevo documento                        |                                                                   |            |  |                       |  |
|----------------------------------------|-------------------------------------------------------------------|------------|--|-----------------------|--|
| Peso máximo: 5 №<br>Tipo de ficheros p | Peso máximo: 5 MB<br>Tipo de ficheros permitidos: .pdf,.doc,.docx |            |  |                       |  |
| Tipo de<br>documento                   | Tipo de DNI / NIE / Pasaporte documento                           |            |  |                       |  |
| Observaciones                          |                                                                   |            |  | 0 / 150               |  |
| Documento                              | DNI.docx                                                          | 1 Adjuntar |  | Seleccionar documento |  |

El nombre del archivo debe indicar el tipo de documento (DNI, Familia numerosa...) y no puede contener caracteres especiales, ni tildes.

#### 11.2. Aportar fotografía

El procedimiento es distinto para estudiantes presenciales u online:

https://www.ubu.es/acceso-admision-y-matricula/matricula/matricula-de-grado/instrucciones-y-normas-de-matricula/emision-del-carneuniversitario-captacion-de-fotografia-obligatorio

- El alumnado de <u>modalidad presencial</u> debe acudir de forma presencial a realizar la fotografía al punto de captura en la Oficina Universitaria del Banco Santander del 4 al 29 de septiembre de 2023.
- El alumnado que curse una <u>enseñanza online</u>, tenga residencia en el extranjero o le sea imposible realizar el trámite presencial, debe subir su propia fotografía digitalizada, antes del 30 de septiembre, mediante la utilidad "Subir mi foto actualizada" disponible en <u>UBUNet</u>.
  - Acceder a UBUNet <u>https://ubunet.ubu.es</u>
  - Identificarse en el apartado "Estudiante" mediante el correo y la clave de la universidad. El alumnado de nuevo ingreso podrá hacerlo a partir del día siguiente de formalizar la matrícula.

|           | Universidad de Burgos                                                                                                    |
|-----------|----------------------------------------------------------------------------------------------------|
|           |                                                                                                    |
| E         | ESTUDIANTES                                                                                                    |
| studiante | Esta aplicación te permite varias funcionalidades. La más importante es cambiar tu contraseña o asignar una nueva en caso de olvido.                                                                |
| PDI       | También puedes consultar tus datos personales, el código de barras de la<br>Biblioteca si no tienes a mano la Tarjeta Inteligente Universitaria (TUI),<br>subscribirte al programa PAT-MENTOR, etc. |
| Pas       | Además puedes acceder a otras aplicaciones como UBUVirtual o la matrícula por Internet durante el período establecido.                                                                              |
|           | Correo Clave envior                                                                                                    |
|           | Tengo problemas para acceder                                                                                                    |
| Otros     | F                                                                                                    |

Elegir la utilidad "Subir mi foto actualizada"

•VOTACIONES para elegir REPRESENTANTES Estudiantiles (Delegados/as-Subdelegados/as, Juntas de Centro) Datos Personales Servicios SMS PRIMER Y SEGUNDO CICLO. MASTER. GRADO. Matricula de Primer y Segundo Ciclo Programa PAT-MENTOR para Alumnos [app NUEVA] ACCESO A OTROS PORTALES UBUVirtual SECRETARÍA VIRTUAL Viajes El Corte Ingles. INTR@ECI. UTILIDADES [UTIL] Cambio de contraseña o password de acceso a servicios de la UBU (UBUNet, UBUVirtual, Office365, etc) [UTIL] Mi Código de Barras para la BIBLIOTECA de la UBU [UTIL] Subir mi foto actualizada

• Subir el archivo con la fotografía y dar al botón "Validar fotografía".

Fotografía UBU - Subir un archivo (Solicitud de alta/cambio)

Selecciona un archivo con tu fotografía con las siguientes características: **Tamaño**: 189 pixels de ancho x 227 pixels de alto. **Formatos admitidos**: JPEG (extensiones \*.jpg y \*.jpeg), PNG, GIF y BMP.

Si necesitas orientación para obtener un archivo con la fotografía en el formato adecuado puedes consultar este <u>DOCUMENTO DE AYUDA</u>.

Seleccionar archivo Ningún archi... seleccionado Validar Fotografía

• Si el formato no es correcto, se reciben avisos del error. En el documento de ayuda se encuentran las instrucciones para adaptar las fotografías al formato necesario.

**AVISO:** La Fotografía elegida tiene 956 pixels de ancho  $\mathbf{x}$  549 pixels de alto. Recuerda que sus dimensiones deben ser 189 pixels de ancho  $\mathbf{x}$  227 pixels de alto.

AVISO: No se admiten archivos que excedan de los 102400 bytes.

**AVISO:** El formato del archivo elegido no es ninguno de los admitidos.

• Si el formato es correcto, se visualiza la fotografía y se puede dar al botón "Confirmar Fotografía".

#### Fotografía UBU - Subir un archivo (Solicitud de alta/cambio)

Confirmar Fotografía Elegir otro archivo

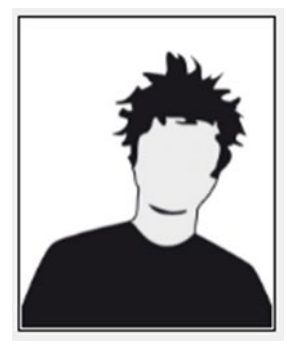

• Se recibe confirmación al finalizar el proceso

#### **CONFIRMACIÓN:**

Tu solicitud de alta/cambio de fotografía se ha registrado correctamente. En cuanto sea procesada (una semana aprox.) podrás comprobar los efectos del alta/cambio.

**NOTA**: Sólo se procesará la última solicitud registrada.